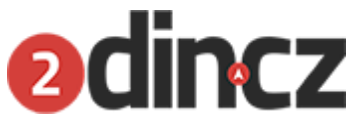

# UŽIVATELSKÝ MANUÁL K multimediálnímu zařízení Android s označením AGB 410-9629

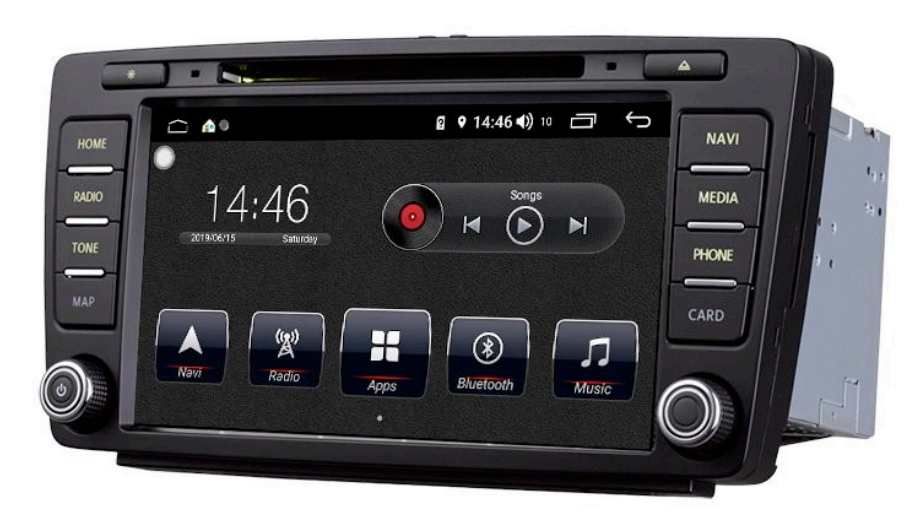

#### Zapojení autorádia - návod 2DIN autorádio

2din autorádio ( nebo 1din ) s euro ISO konektory ( viz obrázek níž ), zapojí se způsobem plug and play (pouze nacvaknutí).

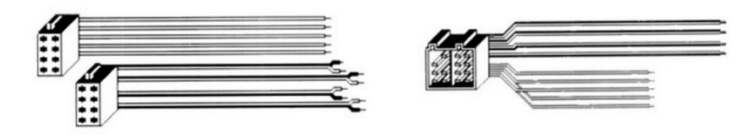

Pokud se rádio nezapnulo, je velmi důležité aby bylo zkontrolované napětí +12V na žlutý a červený kabel. Černý kabel vždy musí být zapojen na mínus ( - ) neboli GND ( ground).

Pokud jednotka nedrží paměť, bude se jednat pouze o přehození žlutého a červeného kabelu mezi sebou.

#### Speciální autorádio (OEM)

Zapojte konektory FAKRA do sebe ( auto - rádio ) a jako mezičlánek zapojte černou krabičku CANBUS (pokud je součástí balení). Po otočení klíčku již autorádio má automaticky reagovat a zapínat se a případně vypínat se. Jednotku zapnout s vataženým klíčkem nejde.

#### **GPS** anténa

GPS anténu umístěte pod palubní desku vypuklou stranu směr nahoru. Nedávejte anténu pod železné výztuhy. Pokud auto má výhřev čelního skla, anténa musí být umístěna tak, aby nebyla pod čelním sklem - hrozí ztráta signálu GPS.

#### Zapojení kamery

Zapojení kamery se vždy řiďte postupem, který je v přiložen ke kameře. AV cinche ( žluté RCA ) zapojte do AV cinchu (žluté RCA ) kamery a druhý konec AV cinche zapojte do CAM IN (žlutý cinch) z autorádia. Pro zapojení kamerky k autorádiu je potřeba napojit spínací kabel (červený) od kamerky na drát, který vychází z ISO konektoru u rádia. Jedná se o kabel pojmenovaný REVERSE nebo BACK. Pro fungování kamerky jako takové je potřeba taktéž zapojit na couvací světlo (červený +12V) a černý drát na GND ( uzemění ).

POZOR ! Aftermarket autorádia bez dodatečných adaptéru nelze napojit k originální couvací kamerce, v nějakých případech neexistují ani adaptéry pro převod signálu a proto je jediné východisko montáž nové couvací kamery s AV cinch konektorem.

#### Zapojení antény

Pokud máte v balení anténní napáječ nebo jste tento napáječ dokoupili, zapojte ISO DIN (špejli) do autorádia a druhý konec konektoru na originální konektor (anténní), který je v autě. Modrý drát se musí zapojit na spínací proud +12V. Většinou v ISO konektorech (zakoupených autorádii) je vidět téže modrý drát, na který se zapojí drát od napáječe. Je důležité zkontrolovat +12V v ISO konektoru, který byl přibalen k autorádiu. Pokud po otočení klíčku je ve zmiňovném drátu +12V napětí, lze napojit napáječ.

#### Zapojení mikrofonu

Mikrofon se natáhne ke sloupku nebo pod interiérové zpětné zrcátko a druhý konec ( většinou 3,5mm JACK ) se zapojí do autorádia. Nějaká autorádia mají v nastavení ( Bluetooth nastavení), mojí možnost přepnout nastavení na "externí mikrofon", aby funkčnost externího mikrofonu byla 100%.

#### Nastavení času

Pokud se čas mění automaticky, v pokročilém nastavení (facotry set) se dá nastavit časové pásmo +1GMT nebo +2GMT dle ročního období.

#### Základní ovládání - rozpoznávání gest

Zařízení dokáže identifikovat gesta rozdělená do různých variací, jako je krátké stisknutí, dlouhé stisknutí, táhnutí, přejetí prstem a další. Použití toho stejného gesta nepřinese vždy ten stejný výsledek, záleží na tom, co se děje na displeji v momentě, kdy je uživatel vykonává.

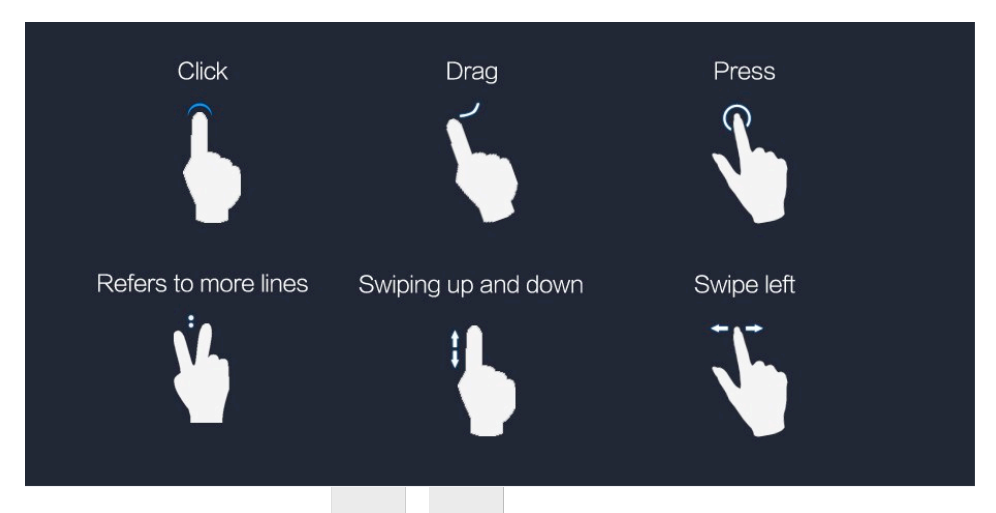

# Hlavní rozhraní - hlavní obrazovka

Zařízení ve výchozím stavu přeskočí na hlavní obrazovku. Na té jsou rozloženy nejčastěji používané funkce pro snadný přístup, avšak dlouhým stisknutím pop-up tlačítka na pozadí lze rozložení stránky nastavit podle osobních preferencí.

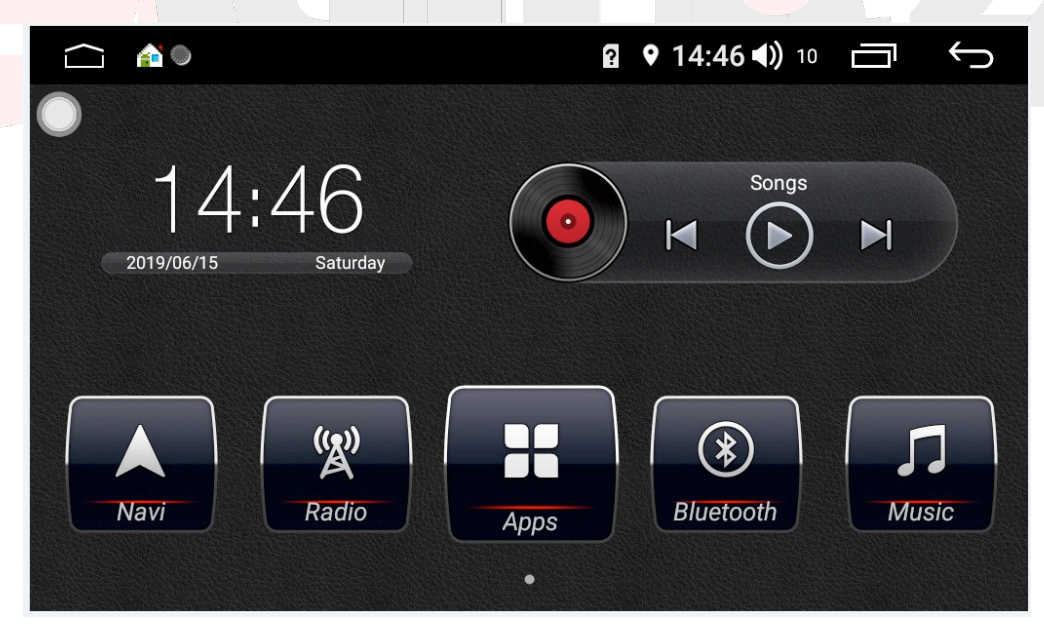

#### Hlavní obrazovka - seznam aplikací

Klikněte na tlačítko menu pro vstup do seznamu aplikací. Všechny aplikace jsou zde přehledně vyobrazeny a uživatel tak nebude mít jediný problém s jejich použitím.

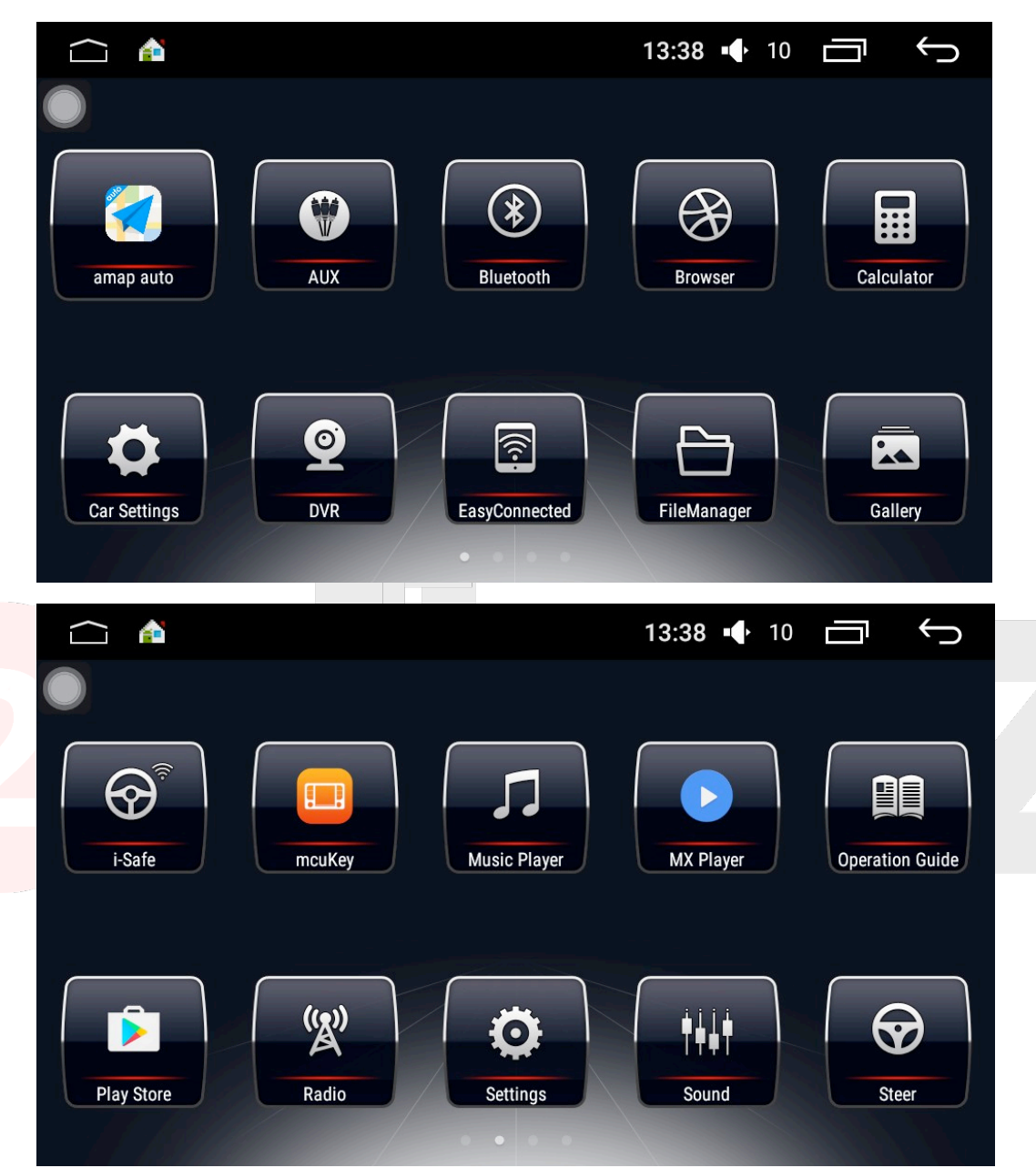

#### Hlavní obrazovka- přidání zkratek pro aplikace

V seznamu aplikací dlouze stiskněte ikonu vybrané aplikace, což vám umožní její přesouvání. Po delším podržení ikony vás systém automaticky vezme ze seznamu aplikací na hlavní obrazovku, kam můžete zvolenou ikonu přemístit.

#### Hlavní obrazovka - přidání widgetů

Přidlouhém stisku v pozadí hlavní obrazovky nebo v seznamu aplikací se před vámi objeví malé tlačítko. Když na něj kliknete, dostanete se do nabídky widgetů, odkud pak můžete ikony jednotlivých widgetů přetáhnout na hlavní obrazovku, stejně tak jako v případě aplikací.

#### Hlavní obrazovka - odstranění ikony aplikace

Kdyžna hlavní obrazovce podržíte ikonu aplikace nebo widgetu, objeví se tlačítko pro její odstranění. Pokud ikonu nebo widget na toto tlačítko přesunete, systém vás vyzve k potvrzení odstranění a poté ikonu nebo widget smaže.

#### Hlavní obrazovka - nastavení navigační aplikace

Když na hlavní obrazovce poprvé kliknete na ikonu nav<mark>ig</mark>ace, zobrazí se varovné okno.

Kliknutím na tlačítko vpravo vstoupíte do nastavení navigace: až budete instalovat navigaci, dávejte si pozor, aby zvolený software odpovídal státu, ve kterém žijete. Zvolte nově nainstalovanou aplikaci jako současnou výchozí navigační aplikaci.

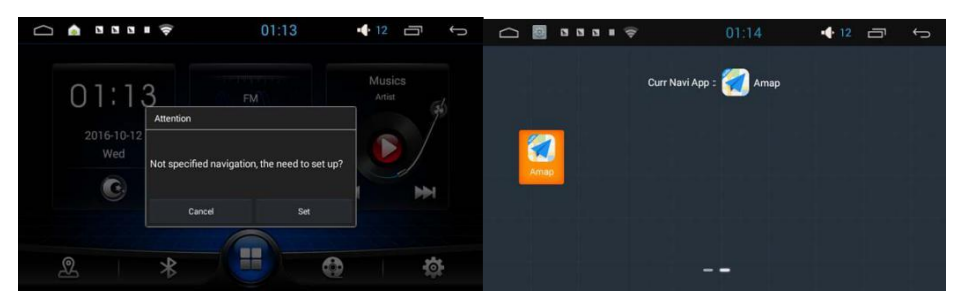

#### Rádio - rozhranírádia

Rádio se dokáže napojit na různé stanice a uživatel si může uložit jeho oblíbené programy jako p1 - p6. Není tedy potřeba ladit danou frekvenci, prostě kliknete na jednu z předem uložených stanic a posloucháte.

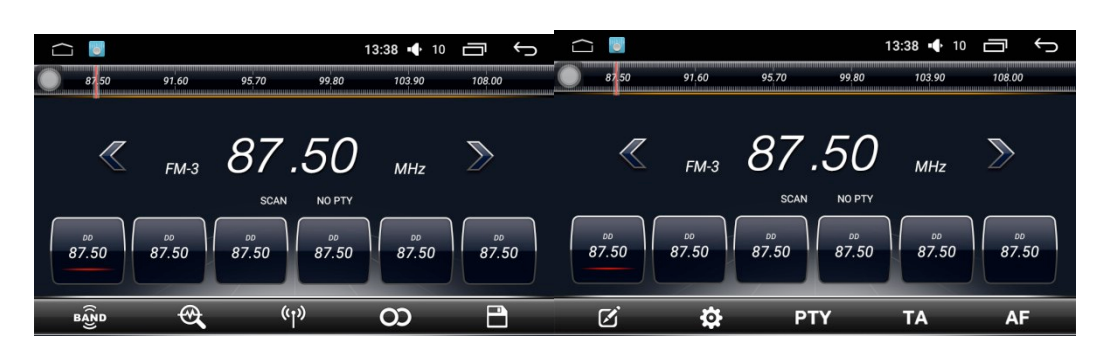

## Rádio - Legendaikon

| BÂND              | Přepínání pásma                                  |
|-------------------|--------------------------------------------------|
| PTY               | Volba RDSprogramu                                |
| ( <sup>1</sup> )) | Funkce lokálního rádia                           |
| AF                | RDS automaticky<br>vyhledává aktuální<br>stanici |
| OD                | Funkce sterea                                    |
| ТА                | RDS automaticky hledá<br>stejný typrádia         |
| <b>A</b>          | Rychlé vyhledávání                               |
|                   | Funkceeditovánístanice                           |
|                   | Uložení stanice                                  |
| \$                | Nastavení rádia                                  |

## Rádio - poznámky k přidávání stanic

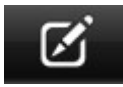

Klikněte na tlačítko editování stanice a objeví se editovací okno. Klikněte na kurzor pro editaci informací o stanici - tato položka nemůže být prázdná, a poté na tlačítko pro dokončení. Pokud chcete změnit frekvenci, můžete tak učinit pomocí FM tlačítka jakmile si stanici vyberete, klikněte na Save. Na levé straně můžete zobrazit seznam informací o uložených rádiích

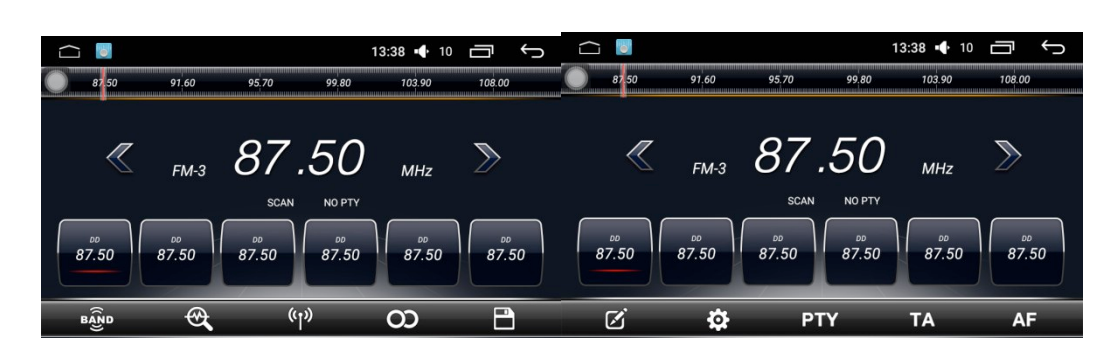

Rádio - editace a odstranění informací o stanici

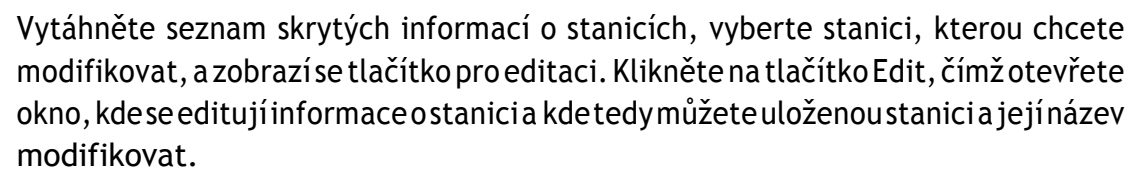

ø

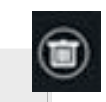

Když v seznamu kliknete na tlačítko Delete, stanice se vymaže z databáze.

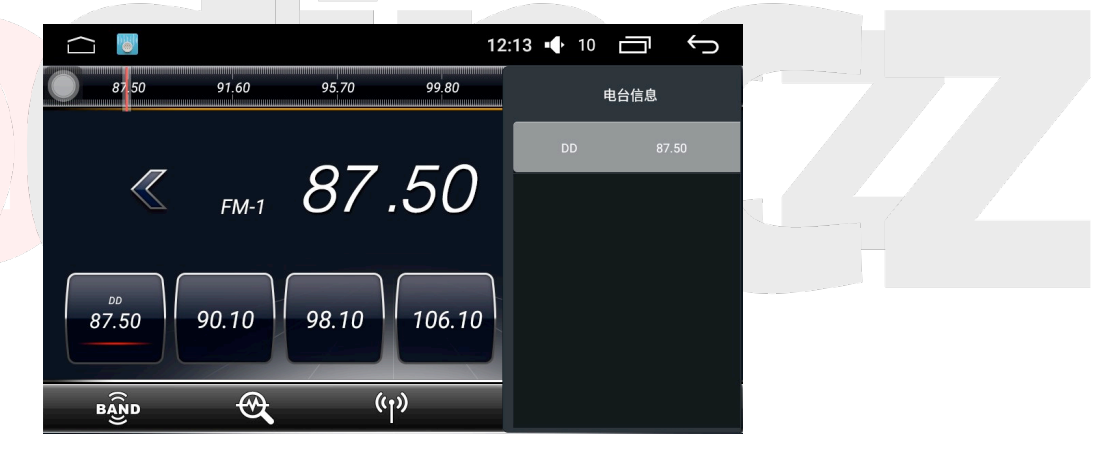

#### Rádio - uloženístanice

Rádio je rozděleno do pěti pásem a pro každé z nich je možné uložit 6 stanic. Stačí jen kliknout na jakoukoliv položku v rozmezí p1 - p6 a uložit aktuální frekvenční pásmo. Současně můžete kliknout na tlačítko Save, nejprve je však třeba zvolit adresu, kterou chcete uložit, poté kliknout na FMa následně na tlačítko Save.

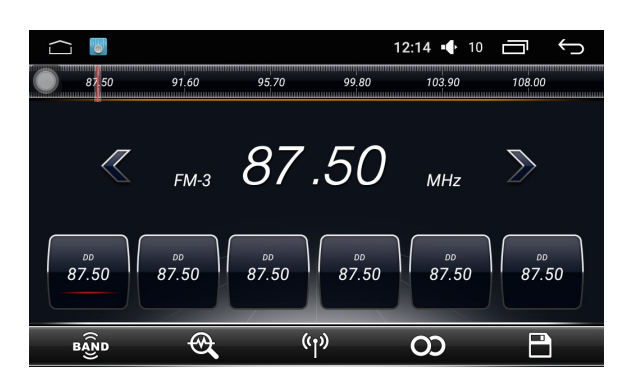

# Rádio - pásmovýpřepínač

Klikněte na tlačítko pásmového přepínače, rádiové pásmo bude přecházet mezi FM1, FM2, FM3, AM1 a AM2 a stejně tak se bude přepínat vašich šest uložených stanic. Pokud je regionální vysílací pásmo nekonzistentní, uživatel jej může manuálně přepínat na základě lokálních podmínek.

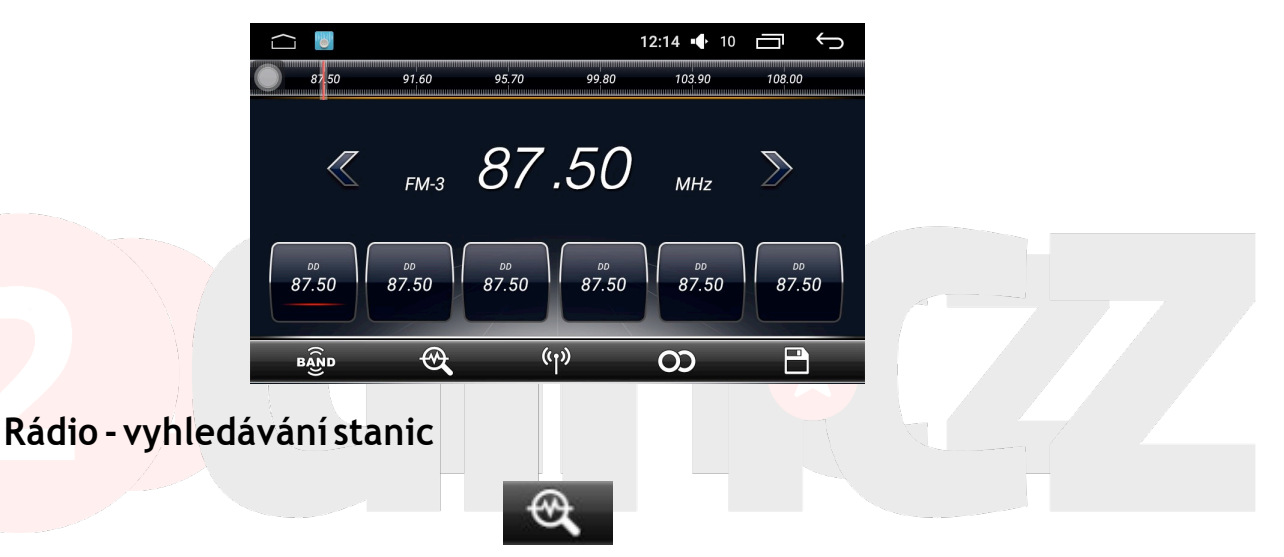

Klikněte na tlačítko auto search pro hledání signálu, kliknutím na tlačítko rádia se zobrazí všechna nalezená pásma rádia.

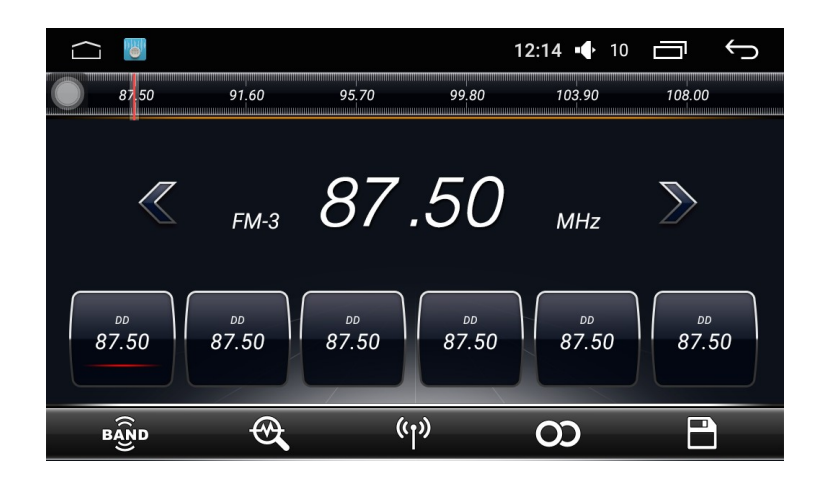

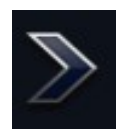

Dlouhým stisknutím budete pokračovat ve vyhledávání, krátkým stisknutím přidáte na frekvenci.

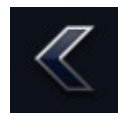

Dlouhým stisknutím se posunete ve vyhledávání zpátky, krátkým stisknutím uberete na frekvenci.

## Rádio - nastavenírádia

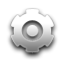

Klikněte na tlačítko radio settings, abyste vstoupili do nastavení rádia. V něm můžete pracovat s citlivostí režimů AM a FM, RDS přepínači a rádiovými oblastmi

| ĩ |             |        | 🕴 15:23 📢 1 | °⊡ €           |  |
|---|-------------|--------|-------------|----------------|--|
|   | Default Set |        |             | Default        |  |
|   | AM Sens     |        | e           | ∋ <b>195</b> ⊕ |  |
|   | FM Sens     |        | e           | 179 🕀          |  |
|   | Auto Sens   |        |             | 0              |  |
|   | RDS OFF     |        |             | 0              |  |
|   | Radio Area  | USA 🗌  | Latin       | Europe ☑       |  |
|   |             | Oirt 🔲 | Japan 🗌     |                |  |

# Rádio - tlačítko k obnovení výchozího nastavení

V nastavení rádia můžete navolit citlivost AM, FM a také tam naleznete RDS přepínač a volbu regionu, což může působit velmi chaoticky. Pokud budete chtít jakékoliv změny vrátit, můžete kdykoliv kliknout na příslušné tlačítko a obnovit výchozí nastavení

|             |        | \$ 15:23 🕂 18 | D       | Ĵ     |             |        | \$ 15:24 | • 18 🖻 | C↓ ⊡     |
|-------------|--------|---------------|---------|-------|-------------|--------|----------|--------|----------|
| Default Set |        |               | Default |       | Default Set |        |          | De     | fault    |
| AM Sens     |        | e             | 201     | €     | AM Sens     |        |          | Θ[     | 95       |
| FM Sens     |        | e             | ) 191   | €     | FM Sens     |        |          | Θ      | 79 🕀     |
| Manual Sens |        |               | 1       |       | Auto Sens   |        |          |        | 0        |
| RDS ON      |        |               |         |       | RDS OFF     |        |          |        | 0        |
| Radio Area  | USA 🗌  | Latin 🔲       | Euro    | ipe 🗹 | Radio Area  | USA 🗌  | Latin 🔲  |        | Europe 🗾 |
|             | Oirt 🔲 | Japan 🔲       |         |       |             | Oirt 🔲 | Japan 📋  |        |          |

#### Nastavení automobilu - nastavení zvuku

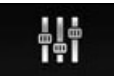

V nastavení zvuku můžete pracovat s ekvalizérem, zesilovačem a dalšími možnostmi, které pozmění výstup zvuku - změny jsou znatelné ihned.

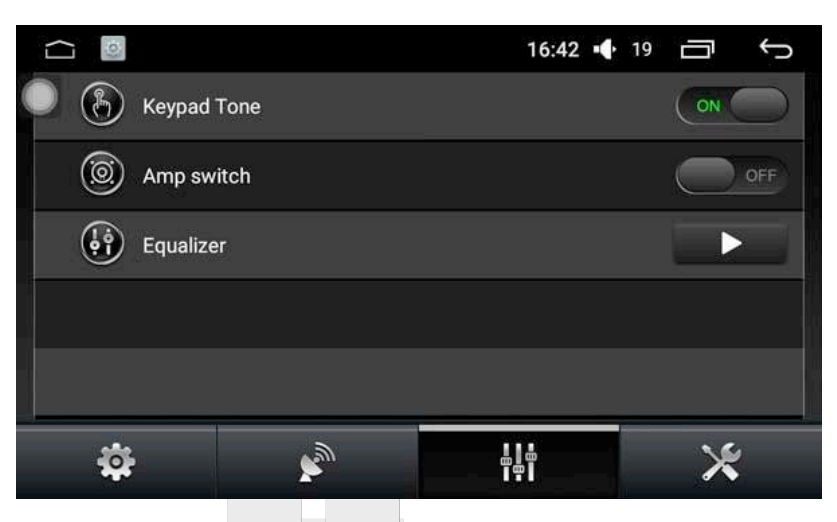

Nastavení automobilu - Obecná nastavení

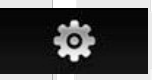

V seznamu obecných nastavení můžete upravovat základní vlastnosti zařízení na základě vašich osobních preferencí.

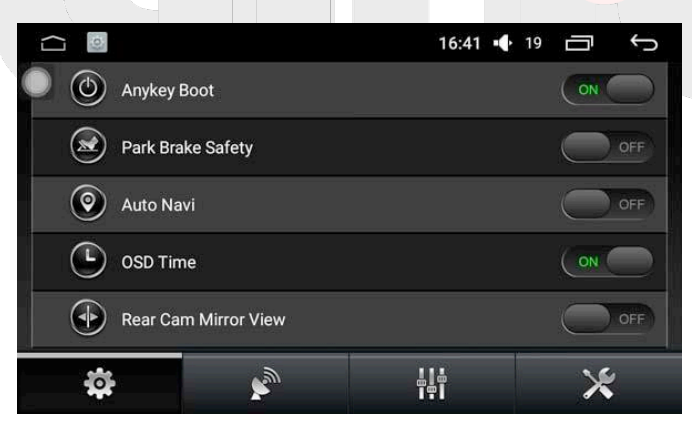

#### Funkce:

- 1. Any key to boot: Klikněte na jakékoliv tlačítko pro spuštění zařízení
- 2. Brake settings: zobrazení stavu ruční brzdy
- 3. Automatically enter the navigation: automatické spuštění navigace
- 4. Back mirror: Obraz se bude zrcadlit
- 5. **Reverb mute**: reverzní štít při jiném výstupu zvuku

- 6. Default Volume Switch: Kontroluje, zda je nastavení výchozí hlasitosti platné
- 7. Power On Default Volume: Nastavuje výchozí hlasitost
- 8. **GPS Mixing**: Kontroluje výstup zvuku v pozadí při navigaci
- 9. Mixing ratio: Kontroluje prostorové rozložení zvuku v pozadí při navigaci
- 10. Driver's door position: podle jízdní pozice v aktuální situaci

#### Nastavení auta - GPS informace

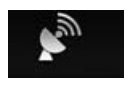

Toto okno zobrazuje základní GPS informace a také kompas a GPS duální displej. Automatická synchronizace přepíná ovládací prvky, když je zařízení synchronizováno se satelitním časem.

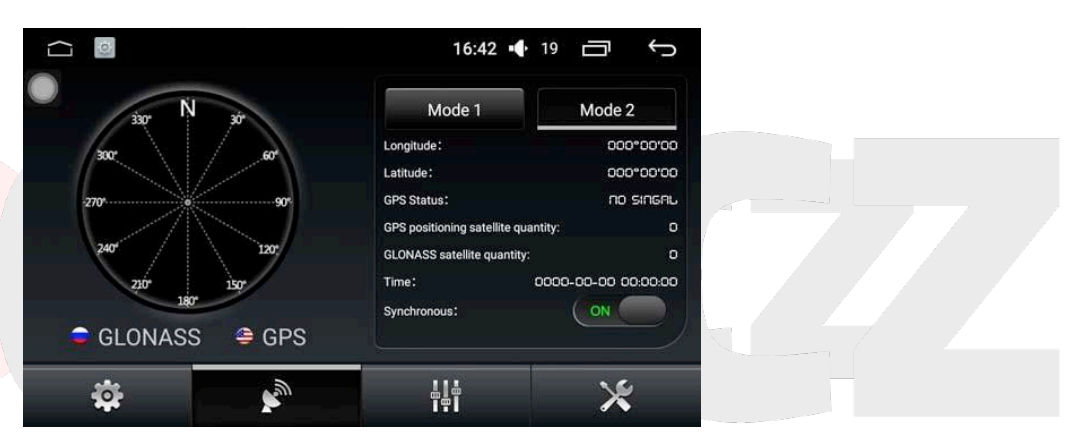

## Nastavení automobilu - Tovární nastavení

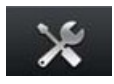

Tovární nastavení lze nakonfigurovat podle vlastních preferencí, je jen zapotřebí zadat heslo, avšak pro zajištění normálního chodu zařízení se tento krok nedoporučuje.

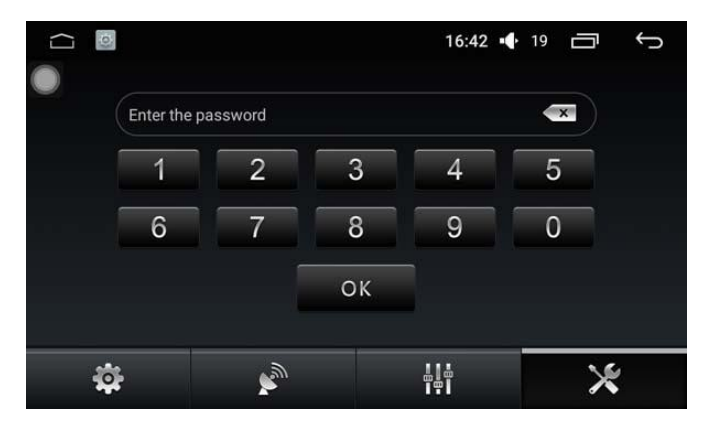

## DVD - režimpřehrávání

Při vložení DVD disku se zobrazí okno přehrávání, jak je ukázáno níže, a napravo najdete běžně používaná tlačítka. Lišta s funkcemi se dá samozřejmě skrýt, aby vás při sledování vašeho pořadu nic nerušilo

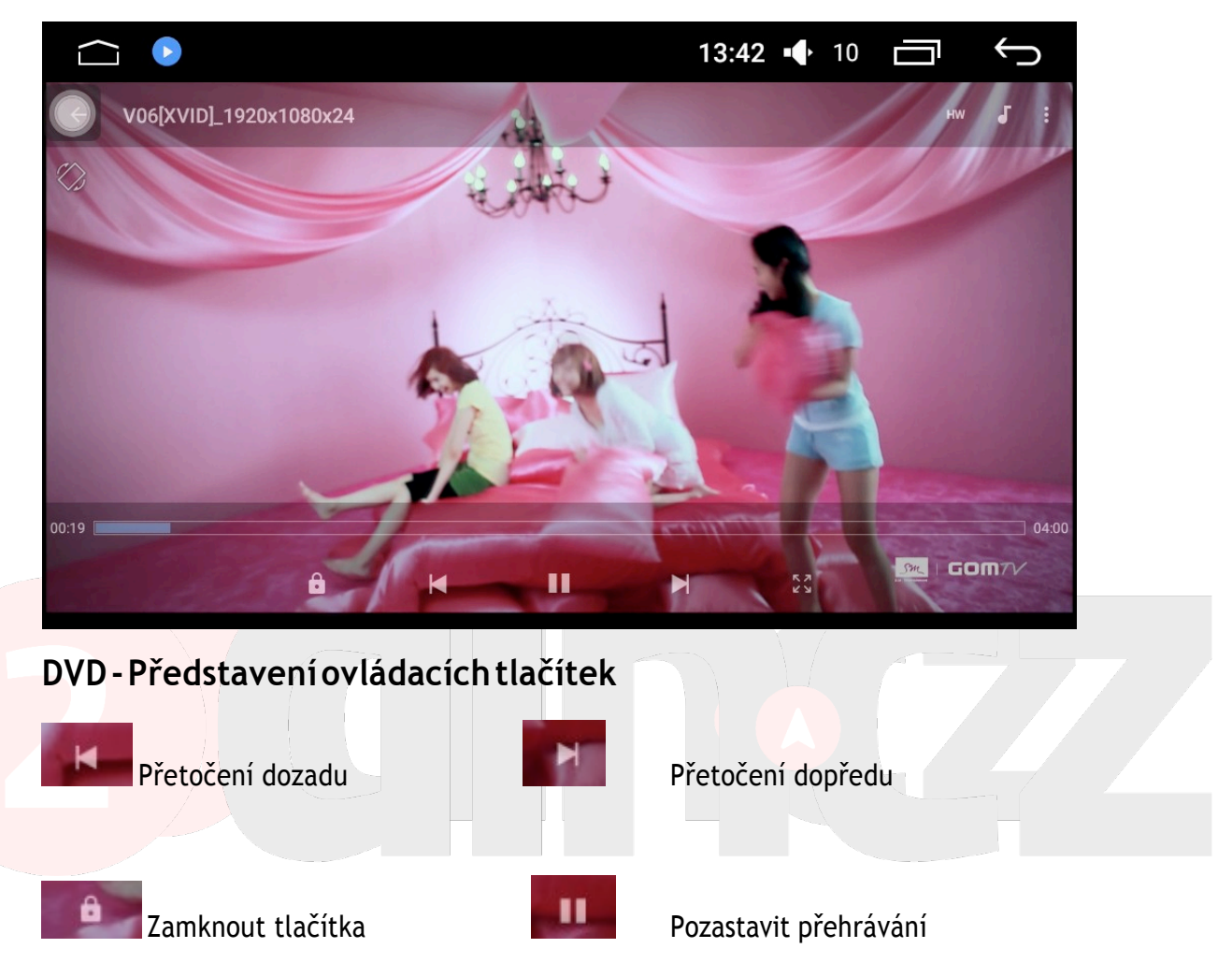

## DVD - Nastaveníobrazu

Při kliknutí na tlačítko s nastavením obrazu se objeví okno, ve kterém se dá nastavit jas, barvy, kontrast a další. Totonastavení zůstává i poté, co z těchto možností vyjedete.

#### DVD - Nastavenízvuku

Když kliknete na tlačítko nastavení zvuku, objeví se okno s různými možnostmi. Zde si můžete nastavit zvuk podle vašich představ.

#### DVD - nastavenískladby

Klikněte na tlačítko pro výběr skladby pro zobrazení vstupního pole. Pokud například přehráváte disk a chcete přehrát dvanáctou skladbu, nejprve kliknete na klávesu 1, poté 2 a nakonec stisknete OK, čímž přejdete na zvolenou skladbu. Jestliže se nejedná o správnou skladbu, klikněte na tlačítko Delete.

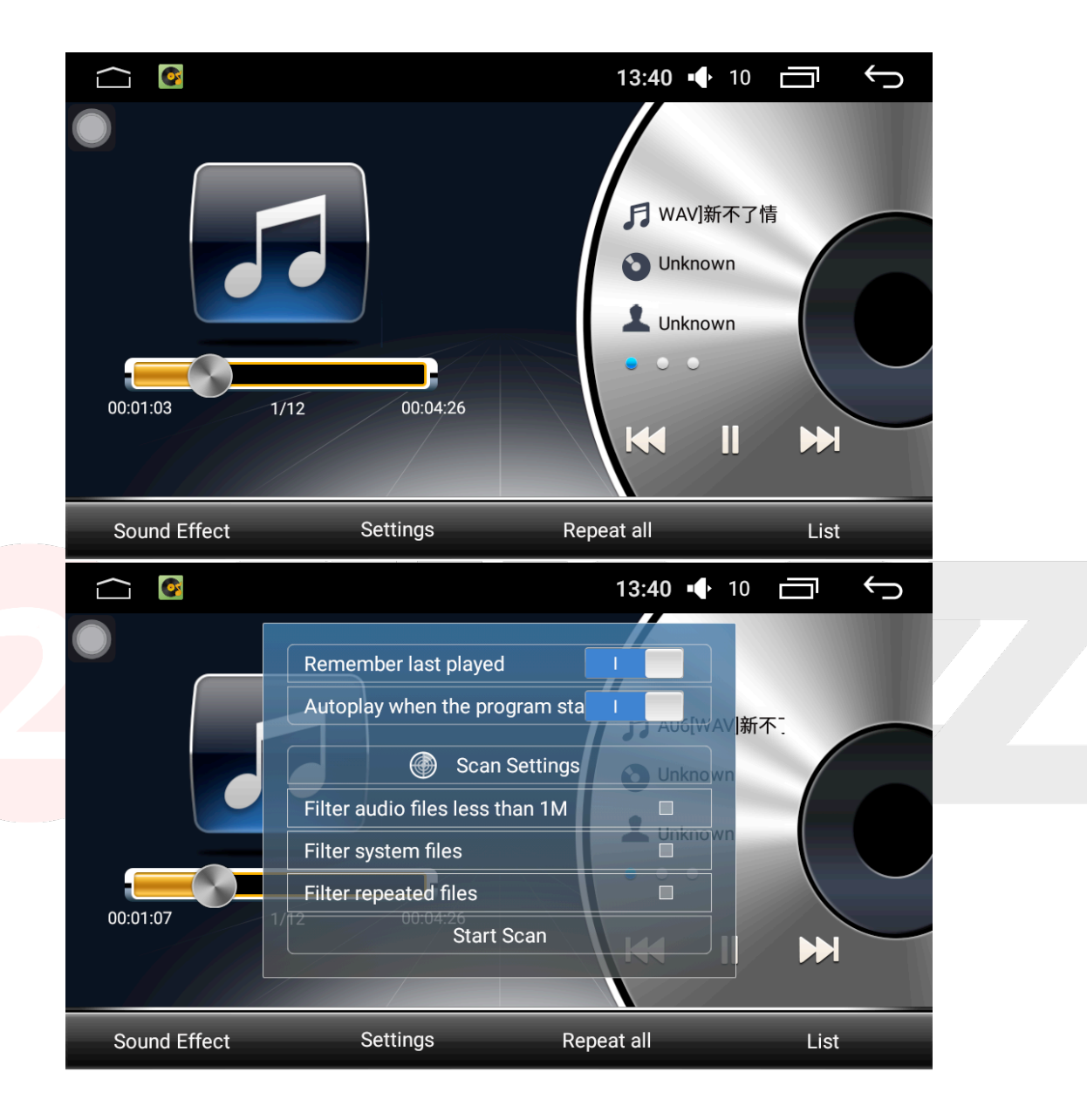

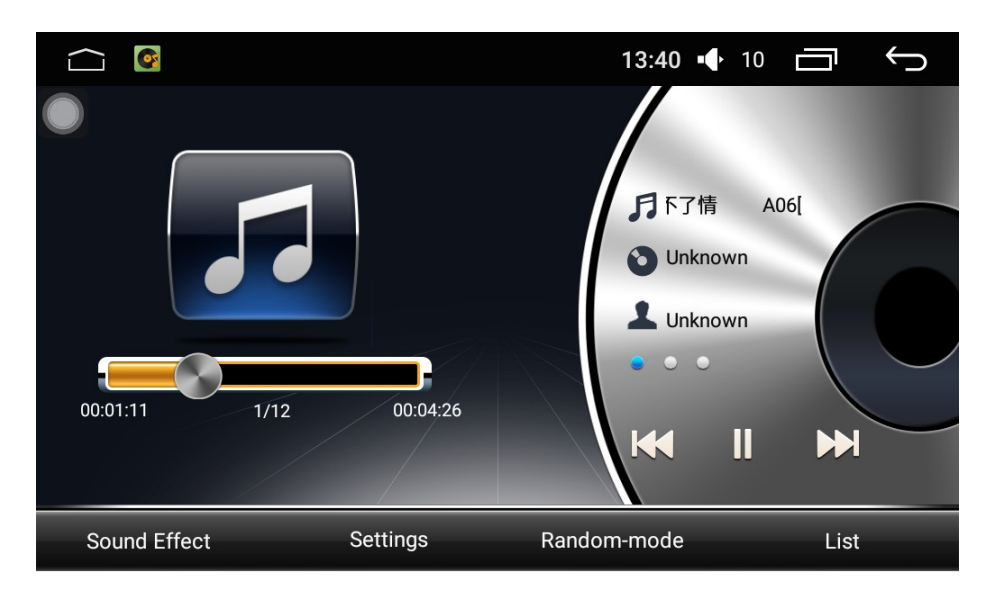

## CD - režimpřehrávání

Pokud přehráváte CD disk, zařízení přejde do režimu přehrávání, jehož podoba je vyobrazena na obrázku. Ovládací tlačí tko a rozhraní DVD jsou tystejné funkce.

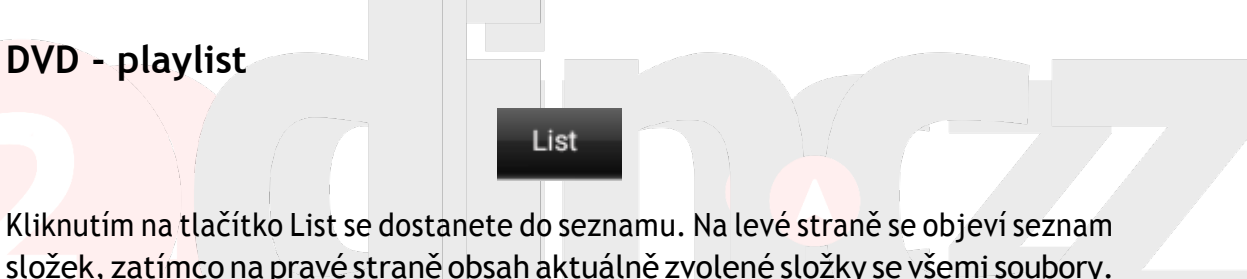

Kliknutím na tlačitko List se dostanete do seznamu. Na levé strané se objevi seznam složek, zatímco na pravé straně obsah aktuálně zvolené složky se všemi soubory. Seznam můžete posunout nahoru a dolů a dvojitým kliknutím vyberete skladbu, kterou chcete přehrát. Pomocí tlačítka v dolní části stránky můžete změnit typ zobrazení jednotlivých souborů.

## Bluetooth - telefonování přes Bluetooth

Před tím, než budete moci využívat Bluetooth připojení k telefonu, musíte jej spárovat s autem.

1、Otevřete v telefonu nastavení Bluetooth a vyhledejte všechna dostupná zařízení.

2、Ze seznamu vyhledávání vyberte vaše dotykové zařízení a po připojení zadejte heslo - obvykle: 0000. Po úspěšném propojení budou zařízení spárovaná.

| Ĺ |   |   |     |          | <b>12:20</b> 🔶 10 |                   |
|---|---|---|-----|----------|-------------------|-------------------|
|   |   |   |     |          |                   | 22:22:4D:61:BB:11 |
|   |   |   |     |          |                   |                   |
|   | 1 | 2 | 3   | ×        |                   |                   |
|   | 4 | 5 | 6   | Ð        |                   |                   |
|   | 7 | 8 | 9   | 60       |                   |                   |
|   | * | 0 | #   | <b>←</b> |                   | Conne -           |
|   |   |   |     |          |                   |                   |
|   |   |   | (-) | ۲        | Ö                 | 5                 |

#### Bluetooth - Bluetooth tlačítka

|    | Funkce<br>telefonování přes<br>Bluetooth |    | Přijmout hovor /<br>vytočit číslo    |
|----|------------------------------------------|----|--------------------------------------|
| ٢  | Kontakty                                 | Gu | Zavěsit                              |
| 9  | Historie hovorů                          | +  | Přepnutí na<br>normální volání       |
|    | Přehrávání hudby<br>přes Bluetooth       | Ŕ  | Připojení telefonu<br>přes Bluetooth |
| \$ | Nastavení<br>Bluetooth                   | ď) | Vyhledávání<br>Bluetooth             |

#### Bluetooth - nastavení zařízení

V nastavení Bluetooth se vám ukáže název zařízení ve vašem autě a heslo, které je třeba ke spárování a může být kdykoliv změněno uživatelem. Funkce automatického přijímání hovorů spočívá v tom, že se všechny příchozí hovory automaticky přijmou. Tlačítko Reset vrátí všechny změny provedené uživatelem do původního nastavení.

|                  |              | 13       | : <b>39 •</b> ∲ 10 |         |
|------------------|--------------|----------|--------------------|---------|
| Bevice Name      | DZSJ         | -Android |                    | Confirm |
| Pairing password | 0            | 000      |                    | Confirm |
| BT Reset         |              |          |                    | Reset   |
| Auto answer      |              |          |                    |         |
| Ringtones Size   | //           |          |                    | Set     |
|                  |              |          |                    |         |
|                  | ( <u> </u> ) |          | Ö                  |         |

#### Bluetooth - Synchronizace kontaktů

Před synchronizací seznamu kontaktů se ujistěte, že je váš telefon propojen s vozem a poté můžete postupovat podle následujících instrukcí.

1. Klikněte na tlačítko pro stažení dat z telefonu a ve vyskakovacím okně, které se vám zobrazí na displeji telefonu, povolte přístup zařízení k vašim kontaktům.

2. Počkejte, až se na displeji ve voze zobrazí informace o tom, že je stahování kompletní, a poté klikněte na tlačítko Uložit.

#### Bluetooth - historie hovorů

Během toho, co je telefon připojen k zařízení, si můžete prohlédnout celou historii hovorů. Záznamy jsou seřazeny podle času a roztříděny na příchozí, odchozí a zmeškané hovory.

|                |   | 13: | <b>39 •</b> 10 | Ū<br>Ú |
|----------------|---|-----|----------------|--------|
|                |   |     |                |        |
| Incoming calls |   |     |                |        |
| Outgoing calls |   |     |                |        |
| Missed calls   |   |     |                |        |
| Clear          |   |     |                |        |
|                | Ð | Ē   | Ö              | 5      |

## Bluetooth - přehrávání hudby přes Bluetooth

Pomocí displeje můžete skrze připojení Bluetooth ovládat také přehrávání hudby v telefonu a dokonce i její hlasitost.

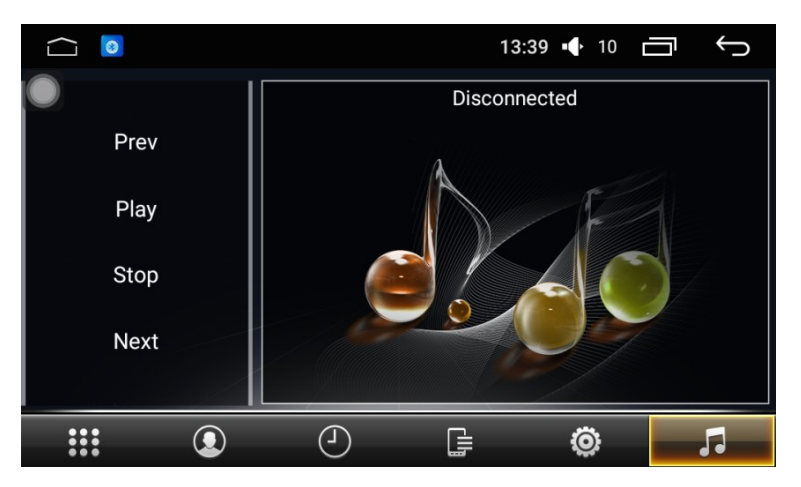

Bluetooth - vyhledávání zařízení

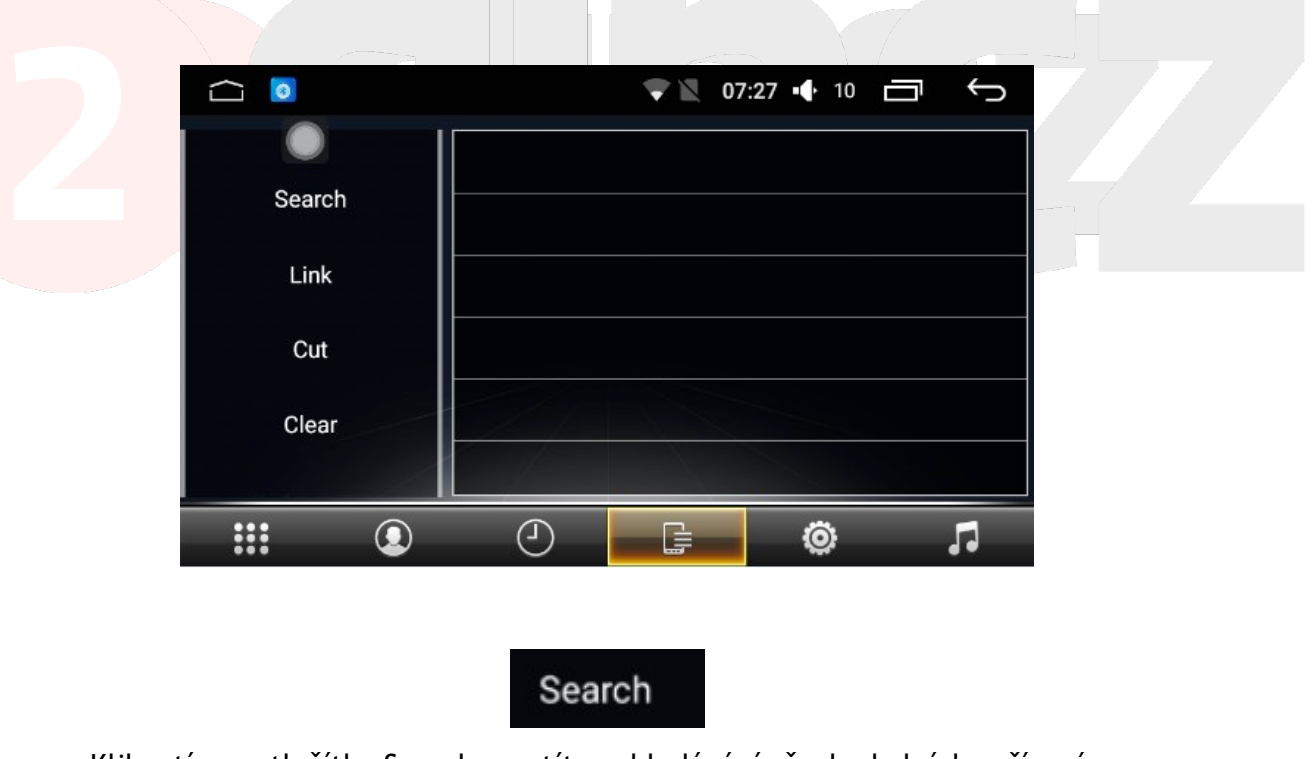

Kliknutím na tlačítko Search spustíte vyhledávání všech okolních zařízení se spuštěným Bluetooth. Tase vám zobrazí v seznamu, ze kterého pak můžete vybrat to, k němuž se chcete připojit.

# Link

Kliknutím na tlačítko Link odešlete žádost o připojení ke zvolenému zařízení. Následně budete vyzvání k zadání hesla a poté podle ikony poznáte, zda bylo připojení úspěšné, či nikoli.

#### Nastavení - nastavenísystému

Čas, jazyk a další možnosti související se systémem můžete upravovat, když kliknete na ikonu nastavení. Za běžných okolností nedoporučujeme dělat žádné větší zásahy do systému, aby nedošlo k ohrožení jeho správného fungování.

| $\langle ]$ | ŵ.                                                                                                    |                                                                                                    | ° 15:19 🜓 18 🗖 🕤                                                                                                    |                                                                                                    |
|-------------|----------------------------------------------------------------------------------------------------|----------------------------------------------------------------------------------------------------|----------------------------------------------------------------------------------------------------|----------------------------------------------------------------------------------------------------|
| Settin      | igs                                                                                                    |                                                                                                    |                                                                                                    |                                                                                                    |
| Wireles     | s & networks                                                                                                    |                                                                                                    |                                                                                                    |                                                                                                    |
| -           | Wi-Fi                                                                                                    |                                                                                                    | Data usage                                                                                                    |                                                                                                    |
| •••         | More                                                                                                    |                                                                                                    |                                                                                                    |                                                                                                    |
| Device      |                                                                                                    |                                                                                                    |                                                                                                    |                                                                                                    |
| ٠           | Display                                                                                                    | <b>4</b> 0                                                                                                    | Sound                                                                                                    |                                                                                                    |
|             | Storage                                                                                                    |                                                                                                    | Apps                                                                                                    |                                                                                                    |
| Persona     | al                                                                                                    |                                                                                                    |                                                                                                    |                                                                                                    |
| ٢           | Location                                                                                                    |                                                                                                    | Security                                                                                                    |                                                                                                    |
|             | Control of the second second s | Image: Settings   Wireless & networks   Image: Wi-Fi   Image: Wi-Fi   Image: More   Image: Device   Image: Display   Image: Display   Image: Device   Image: Device   Image: Display   Image: Device   Image: Device   Image: Display   Image: Device   Image: Device </th <th>Image: Constraint of the sector of the sector o</th> <th>Image: Construct of the security     Image: Construct of the security     Image: Construct of the security     Image: Construct of the security     Image: Construct of the security     Image: Construct of the security     Image: Construct of the security     Image: Construct of the security     Image: Construct of the security     Image: Construct of the security     Image: Construct of the security</th> | Image: Constraint of the sector of the sector o | Image: Construct of the security     Image: Construct of the security     Image: Construct of the security     Image: Construct of the security     Image: Construct of the security     Image: Construct of the security     Image: Construct of the security     Image: Construct of the security     Image: Construct of the security     Image: Construct of the security     Image: Construct of the security |

#### Nastavení - bezdrátové připojení a síť

WI-FI: Klikněte na vypínací tlačítko WI-FI pro aktivaci funkce WI-FI. Vpravo se objeví dostupné sítě okolo vašeho zařízení, kde můžete vybrat tu, ke které se chcete připojit.

V dalších možnostech nastavení najdete VPN a sdílení připojení a funkci přenosného hotspotu. Uživatelé mohou přes tuto stránku nastavit hotspot nebo se k němu připojit.

|            | ) 🕸                        | 5 ك | 5:57 pm | • | 18 | ¢   |
|------------|----------------------------|-----|---------|---|----|-----|
|            | Wi-Fi                      |     |         |   |    | ۹ : |
|            | On                         |     |         |   |    |     |
| ₩.         | FYT_Tek_Wifi2<br>Saved     |     |         |   |    |     |
| <b>V</b> . | FYT_Android_Wifi3<br>Saved |     |         |   |    |     |
| <b>W</b>   | 5458856                    |     |         |   |    |     |

#### Nastavení - zařízení

Displej: V možnostech displeje můžete upravovat jas, změnit pozadí, velikost písma a spořič obrazovky.

|                                                         | 💎 17: | 47 🕂 18 🗄 | Ś |
|---------------------------------------------------------|-------|-----------|---|
| ← Display                                               |       |           |   |
| Brightness level<br>Adjust the brightness of the screen |       |           |   |
| Wallpaper                                               |       |           |   |
| Auto Blackscreen<br>Never                               |       |           |   |
| Font size<br>Normal                                     |       |           |   |

Aplikace: V nastavení aplikací si uživatelé mohou zobrazit a spravovat využití interní paměti zařízení. Když potřebujete odinstalovat nebo zastavit nějaký externí program, jednoduše si zobrazíte tento seznam, kliknete na ikonu programu a z nabídky, která se před vámi objeví, vyberete požadovanou možnost.

| $\widehat{\Box}$ | ) (Ø                       | ₹       | 17:47 📢 | • 18 | $\equiv$ | ¢       |
|------------------|----------------------------|---------|---------|------|----------|---------|
| ÷                | Apps                       |         |         |      |          | :       |
|                  |                            | DOWNLOA | DED     |      |          | RUNNING |
|                  | AUX<br>4.11MB              |         |         |      |          |         |
| 0                | Bluetooth<br>5.02MB        |         |         |      |          |         |
| Ö                | CarMediaSettings<br>4.15MB |         |         |      |          |         |
| 1918<br>         | NetEase News<br>88.97MB    |         |         |      |          |         |
| 0                | Operation Guide<br>39.63MB |         |         |      |          |         |
| 0                | QQBrowser<br>65.45MB       |         |         |      |          |         |
| 00               | RecForge Pro<br>6.98MB     |         |         |      |          |         |

#### Nastavení - osobnídata

Práva použití informací o poloze: V nastavení využití informací o poloze můžete nastavit GPS satelitní polohování tak, aby získalo informace o vaší aktuální poloze. GPS satelitní polohování je nutné ke správnému fungování navigace.

|                                                                          | ~ | 17:47 | • | 18 | Ξ | ð | ¢ |
|--------------------------------------------------------------------------|---|-------|---|----|---|---|---|
| High accuracy Use GPS, Wi-FL and cellular networks to determine location |   |       |   |    |   |   | ۲ |
| Battery saving<br>Use Wi-Fi and cellular networks to determine location  |   |       |   |    |   |   | 0 |
| Device only<br>Use GPS to determine your location                        |   |       |   |    |   |   | 0 |

Zabezpečení: Při instalaci externího programu můžete nastavit určitá omezení. Pokud se rozhodnete pro instalaci programu třetí strany, musíte předem povolit instalaci z neznámých zdrojů.

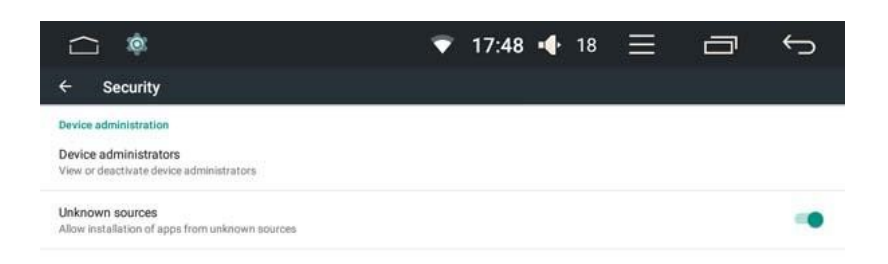

#### Nastavení - systém

Datum a čas: nastavení času systému, za normálních okolností se při dostupném připojení k internetu nastaví sám

O zařízení: seznam informací o zařízení a instalovaném softwaru

| C | icle state                                                                                                    |  |
|---|----------------------------------------------------------------------------------------------------|--|
|   | Status<br>Phone number, signal, etc.                                                                                                    |  |
|   | Android version<br>8.1.0                                                                                                    |  |
|   | Baseband version<br>FM_BASE_18A_RLS2_ISHARKL2_W18.37.1 sc9853_modem 09-10-2018 02:22:12<br>Marlin2_17b_iot_W19.05.2 marlin2_cm4 01-29-2019 14:49:31 |  |
|   | Build number<br>OPM2.171019.012 release-keys                                                                                                    |  |
|   | System Info<br>APP 1024x600 2019-05-18 10:01:14                                                                                                    |  |
|   | Car Application                                                                                                    |  |

#### Volant - nastavení tlačítek volantu

Pokud má vaše auto volant s tlačítky, dají se nastavit tak, aby se s nimi dal tento multimediální systém ovládat, udělá se to takto:

První krok - dlouze stiskněte tlačítko na volantu, aby se systém tlačítko naučil.

|                                                                       | $\oslash$ |                    |      | ? (  | 9 14:47 ◀) | 10   | $\leftarrow$ |
|-----------------------------------------------------------------------|-----------|--------------------|------|------|------------|------|--------------|
|                                                                       | 255       | 255                | 255  | 255  | 255        | 255  | ;            |
| Ċ                                                                     |           | (( <sup>8)</sup> ) | 4+   | -    |            |      | K            |
| NULL                                                                  | NULL      | NULL               | NULL | NULL | NULL       | NULL | NULL         |
| M                                                                     |           |                    | Ľ    | K    |            | ×.   | J.           |
| NULL                                                                  | NULL      | NULL               | NULL | NULL | NULL       | NULL | NULL         |
| Ø                                                                     | <b>İ</b>  | AM                 | FM   | Ø    | (360)      | *    |              |
| NULL                                                                  | NULL      | NULL               | NULL | NULL | NULL       | NULL | NULL         |
| please hold the button on the steering wheel into the learning state! |           |                    |      |      |            |      |              |
|                                                                       | ~         | /                  |      |      | >          | <    |              |

Druhým krokem je to, že zvolíte tlačítko, které se má systém naučit, než se dole objeví platné číslo.

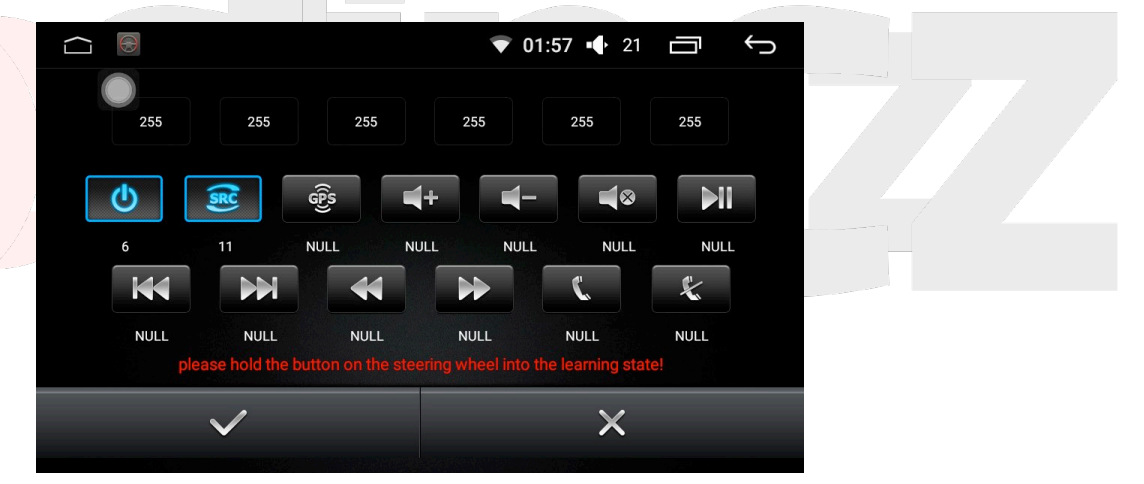

Třetím krokem je to, že poté, co jste dokončili první dva, můžete kliknout na Save a tím se to uloží.

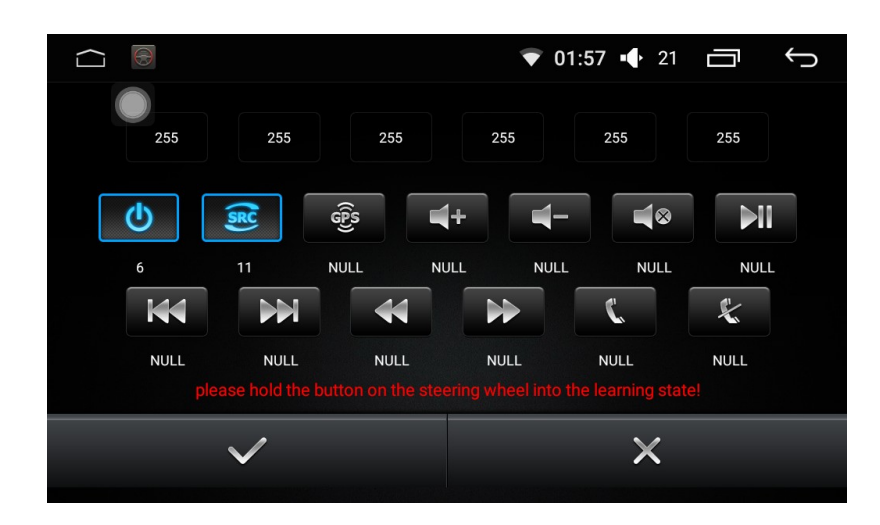

#### Volant - funkcetlačítek

| Ċ     | Zapnout/ Vypnout  |              | Další skladba               |
|-------|-------------------|--------------|-----------------------------|
| (SR)  | Zdroj zvuku       | ¥            | Funkce přetočení<br>dozadu  |
| ଟ୍ଟିର | Navigace/GPS      |              | Funkce přetočení<br>dopředu |
| 4+    | Zesílithlasitost  | 5            | Funkce přijmutí<br>hovoru   |
|       | Snížit hlasitost  | ×            | Funkce položení<br>hovoru   |
|       | Ztlumit zvuk      | $\checkmark$ | Uložit/potvrdit             |
| 144   | Předchozí skladba | X            | Smazat/zrušit               |

## Správce souborů - režim správce souborů

Ve správci souborů můžete zobrazit a spravovat všechny soubory v zařízení, vlevo se objeví seznam složek. Pokud potřebujete zkopírovat nebo přesunout soubor, vyberte soubor, dole se objeví lišta s možnostmi.

|          |              |                                 |          | ₽ 9      | 14:47 <b>(</b> )         | 10                  | Ć         |
|----------|--------------|---------------------------------|----------|----------|--------------------------|---------------------|-----------|
| Internal | Apk(0)       | Photo(22)                       | Audio(2) | Video(1) | Here Back                | All selected        | AddFolder |
|          | Current Path | n: /mnt/sdcard                  |          |          |                          |                     |           |
|          |              | <b>360</b><br>6/15/19 13:45     |          |          | Alarms 1/1/12            | <b>S</b><br>08:11   |           |
|          |              | <b>amap</b><br>1/1/12 08:06     |          |          | <b>amapa</b><br>1/1/12 ( | auto8<br>08:01      |           |
|          |              | amapauto9<br>1/1/12 08:08       |          |          | <b>Amap</b><br>1/1/12    | AutoLog<br>08:02    |           |
|          |              | Android<br>6/15/19 13:42        |          |          | <b>AnKail</b> 1/1/12 (   | <b>Dvr</b><br>08:06 |           |
|          |              | <b>backups</b><br>5/24/19 10:39 |          |          | <b>baidu</b><br>1/1/12   | 08:01               |           |

# Správce souborů - Představení každé funkce

| == | Aplikace<br>instalačního  |           | Kopírování<br>souborů          |
|----|---------------------------|-----------|--------------------------------|
|    | souboru                   |           |                                |
|    | Obrázkové<br>soubory      | 6         | Vyjmout soubory                |
| 5  | Hudební soubory           | Ĺ         | Vložit soubory                 |
|    | Video soubory             |           | Zobrazit vlastnosti<br>souborů |
| ←  | Přeskočit na<br>předchozí | Ū         | Smazatsoubory                  |
|    | Zvolit vše                | ٤         | Aktualizovat<br>soubory        |
| Ŧ  | Nová složka               | $\square$ | Přejmenovat<br>soubory         |

## Asistent dotykové obrazovky

#### Tlačítko displeje

Plovoucí tlačítko v asistentovi dotykové obrazovky disponuje spoustou zkratek, se kterými se dá jednoduše pracovat. Pokud uživatel potřebuje zobrazit plovoucí tlačítko, stačí kliknout na asistenta dotykové obrazovky, aby vstoupil na stránku a nastavil displej.

## Spuštění

Nastavte, aby se plovoucí tlačítko zobrazilo, přes možnosti spuštění, takže pokaždé, když zařízení nastartujete, se plovoucí tlačítko objeví, a tak nebudete muset pokaždé najíždět do asistenta dotykové obrazovky. Pokud nechcete, aby se tlačítko ukazovalo v režimu videa, navigace a dalších, můžete jeho zobrazení v těchto aplikacích vypnout.

#### Nastavení velikosti tlačítka

V asistentovi dotykové obrazovky se dá nastavit velikost plovoucího tlačítka - samozřejmě podle osobních preferencí.

#### Nastavení průhlednosti tlačítka

V asistentovi dotykové obrazovky se občas stane, že plovoucí tlačítko nejde dobře vidět kvůli volbě barvy pozadí, a tak doporučujeme nastavit průhlednost tlačítka tak, abyste jej zřetelně viděli.

|                                                       | <b>2 ♀ 14:53 ◀))</b> 10  | Ū<br>Ĵ   |  |
|-------------------------------------------------------|--------------------------|----------|--|
| h Assistant Setup                                     |                          |          |  |
| Display button                                        |                          | <b>~</b> |  |
| Start automatically                                   |                          | <b>~</b> |  |
| Air conditioning protocol exists when using air condi | tioning function display |          |  |
| Adjust the button size                                |                          | >        |  |
| Adjust the button alpha                               |                          | >        |  |
|                                                       |                          |          |  |
|                                                       |                          |          |  |
|                                                       |                          |          |  |

## Přehrávač hudby -playlist

Skrze hlavní obrazovku i seznam aplikací se dá dostat do přehrávače hudby. Pokud žádná zrovna nehraje, systém automaticky skočí do seznamu rozhraní.

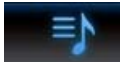

Tlačítko, které zobrazí všechny seznamy, klikněte na toto tlačítko pro zobrazení kompletního úložiště - jak interního, tak externího.

Tlačítko pro zobrazení všech složek, na něj klikněte pro zobrazení kompletního interního i externího úložiště, kde se zobrazí i informace o všech písních.

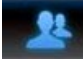

Tlačítko interpreta - na toto tlačítko klikněte pro zobrazení interpreta.

Tlačítko alba - na toto tlačítko klikněte pro zobrazení alba.

# Přehrávač hudby - Funkce hudebního rozhraní

Projeď te si rozhraní a vyberte písničku, kterou chcete přehrát, a kliknutím na ni přejdete do režimu přehrávání. Zobrazí se základní informace o aktuální písničce a často využíváné ovládací prvky. Uživatel může kliknout na odpovídající tlačítko, aby dosáhl požadovaného efektu, ale také může například přetáčet písničku.

# Přehrávač hudby - režim přehrávání

V zobrazení písničky lze využívat gest, můžete zobrazit text aktuální písničky tak, že ji vyhledáte na internetu nebo nahrajete ze souboru. To vám umožní si ji užít opravdu naplno.

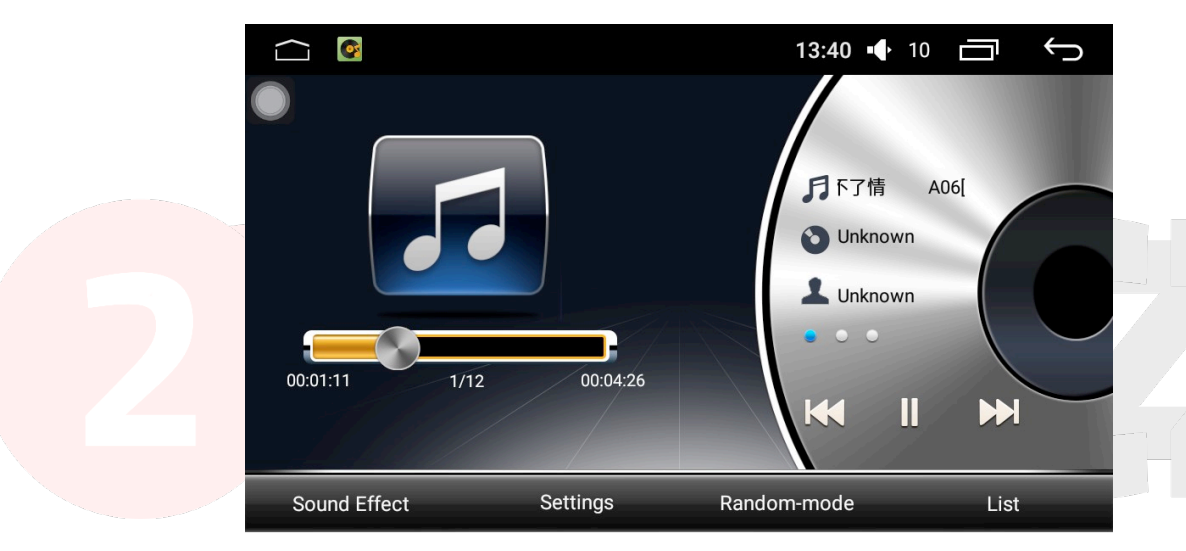

# Video přehrávač

Video přehrávač dokáže rozpoznat všechny video formáty z interního úložiště zařízení, mezi které patří například mp4, avi, wmv, rmvb, flv, mkv, mov, ts a další. Rozhraní je unikátní a jednoduché, schopnosti dekódování jsou rozsáhlé a přehrávač také podporuje videa ve vysokém rozlišení.

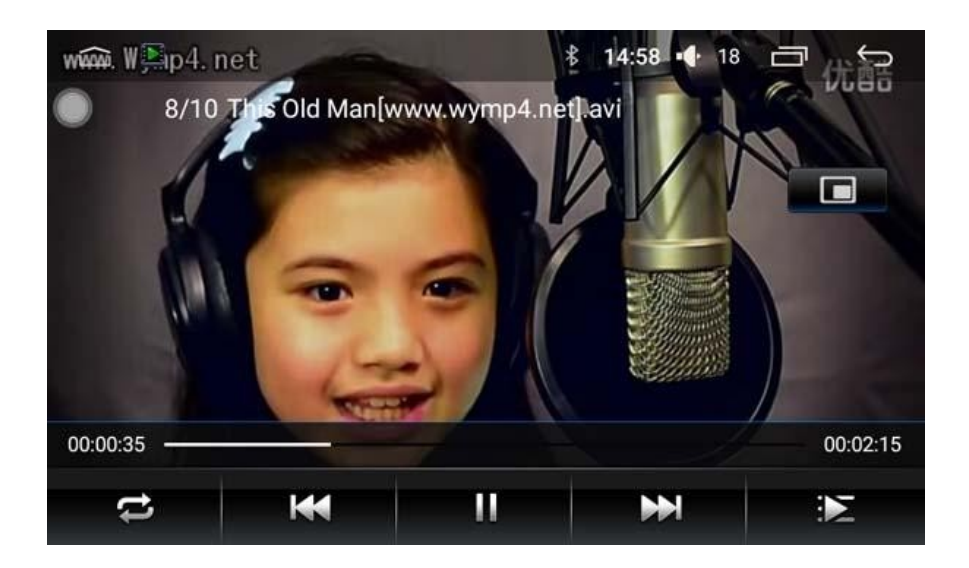

## Video přehrávač - seznam videí

V režimu video přehrávače lze zobrazit seznam videí na základě zvoleného typu úložiště.

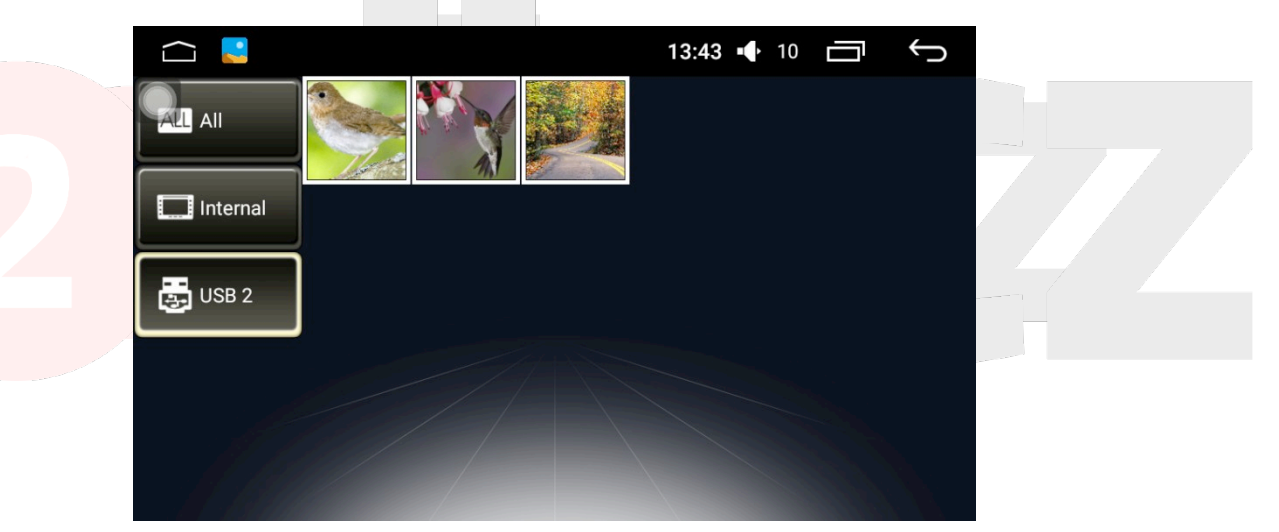

# Video přehrávač - režim přehrávání videí

Pro zvolení videa k přehrávání přejděte do režimu video přehrávače. V něm se zobrazí název videa a časová osa přehrávání a můžete zde videa také přetáčet. Když se dotknete obrazovky, možnosti automaticky zmizí, a tak váš zážitek ze sledování nebude ničím rušen

## Video přehrávač - obraz v obraze

Klikněte na funkci Picture in Picture (obraz v obraze) a okno video přehrávače se zmenší a překryje se oknem jiné aplikace. A když kliknete na obrázek ve vrchním pravém rohu, můžete nastavit velikost videa. Funkce obraz v obraze umožňuje uživatelům sledovat videa zatímco pracují s jinými aplikacemi.

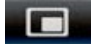

#### Funkce obraz v obraze

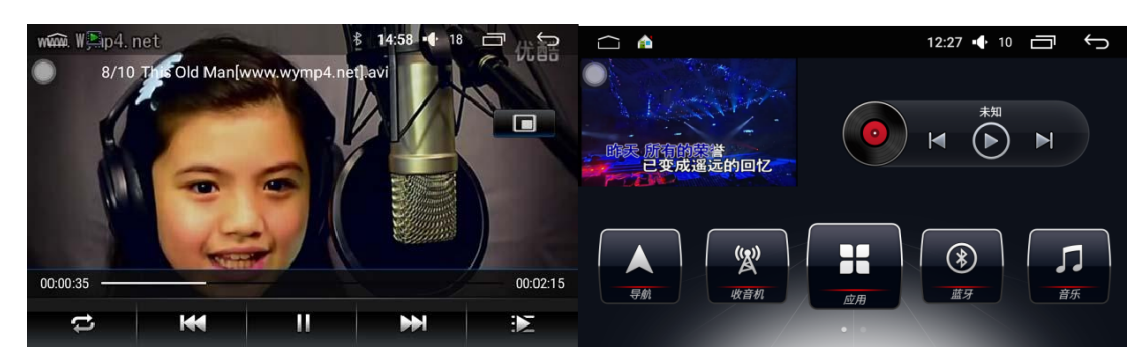

#### Přední pohled - režim videa

Kliknutím na tlačítko předního pohledu můžete vstoupit do rozhraní předního videa, můžete tak sledovat předek auta v reálném čase a díky tomu vylepšit vaše parkovací schopnosti a bezpečnost jízdy. Dá se také nastavit sledování periferního prostředí auta. Po sledování systém automaticky ukončí funkci předního pohledu a tím vrátí auto do původního stavu.

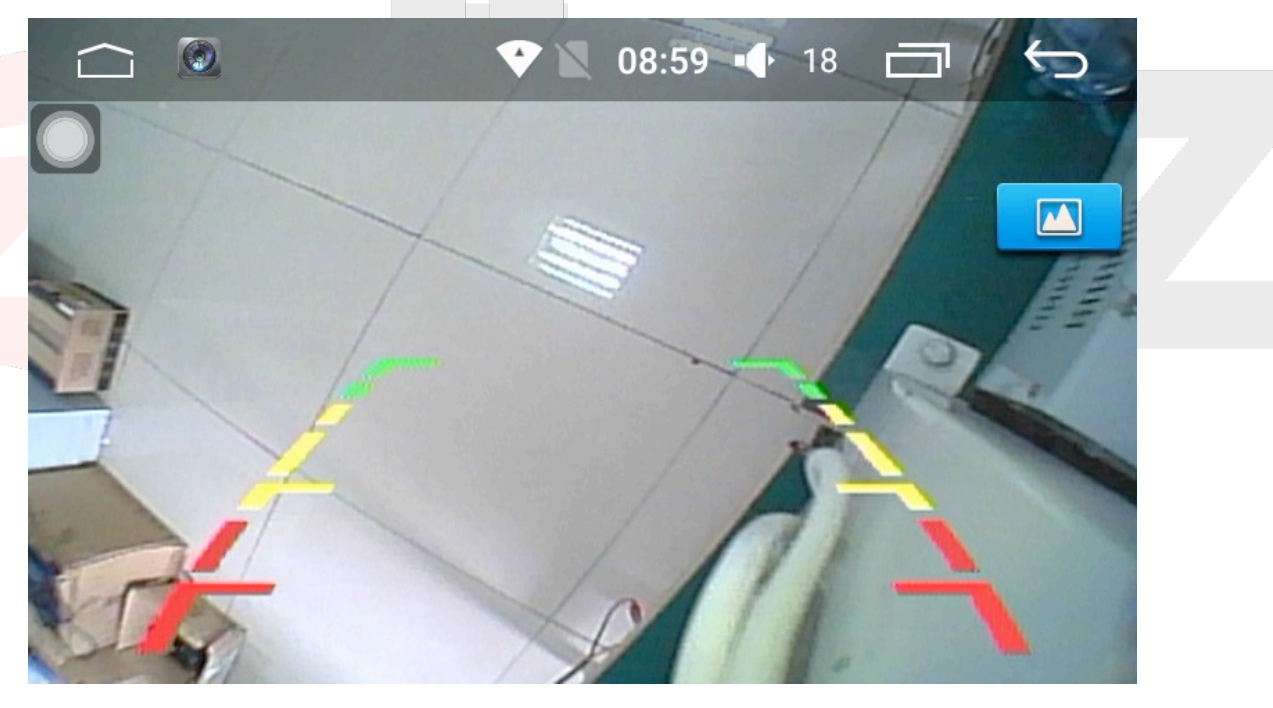

Nastavení automobilu - nastavení ekvalizéru

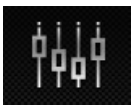

Klikněte na tlačítko zvuku pro zobrazení stránky Adjust Sound Mode, a to vám umožní různě nastavovat vlastnosti zvuku - výšky, basy a podobně.

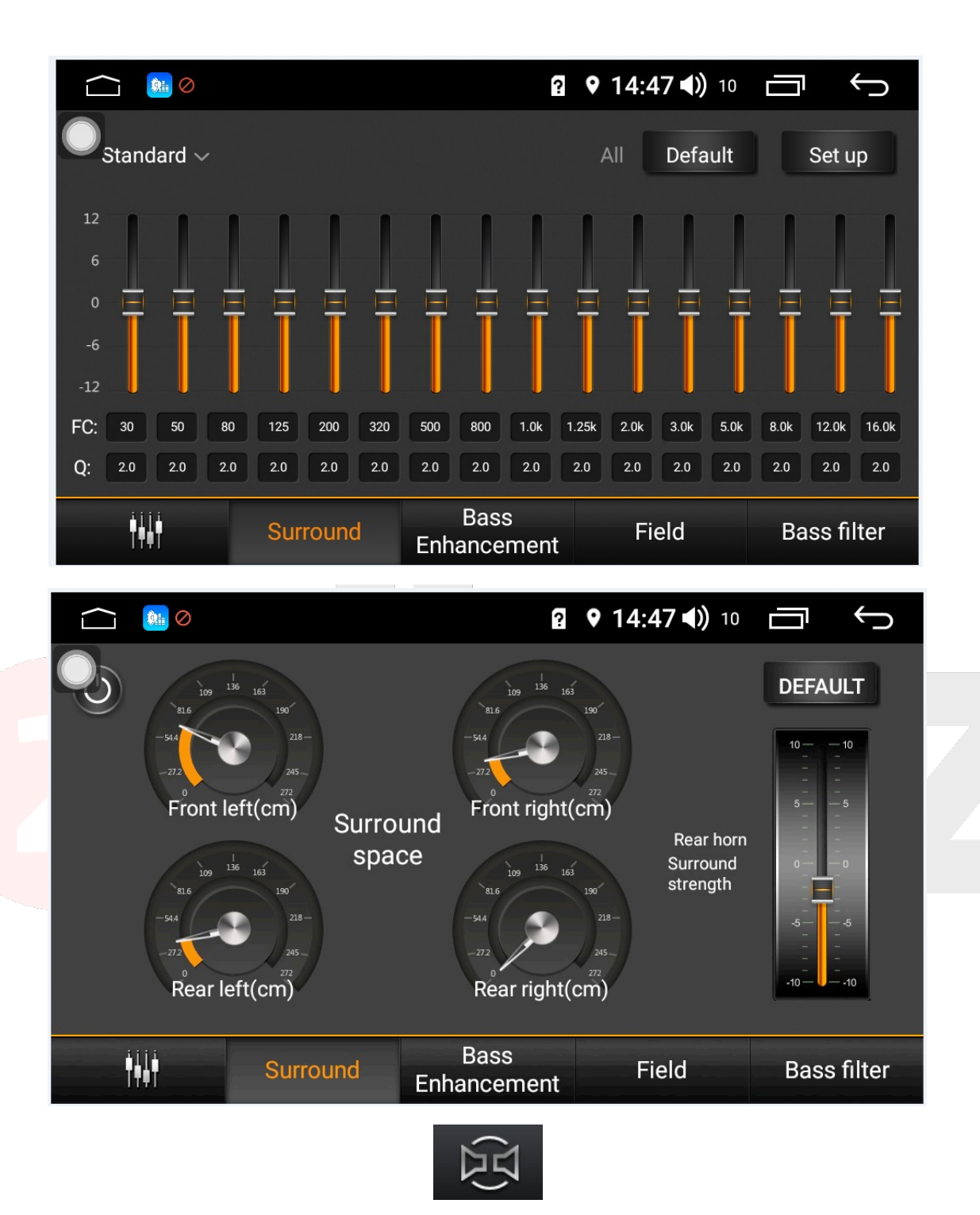

Klikněte na tlačítko Sound field, abyste se dostali do stránky Sound field mode, tam může uživatel nastavit výchozí prostorové rozložení zvuku nebo manuálně táhnout pozici kolečka pro nastavení výstupu zvuku v autě. Když například zvuk nasměrujete k řidiči, uslyší zvukové efekty mnohem jasněji než ostatní spolujezdci.

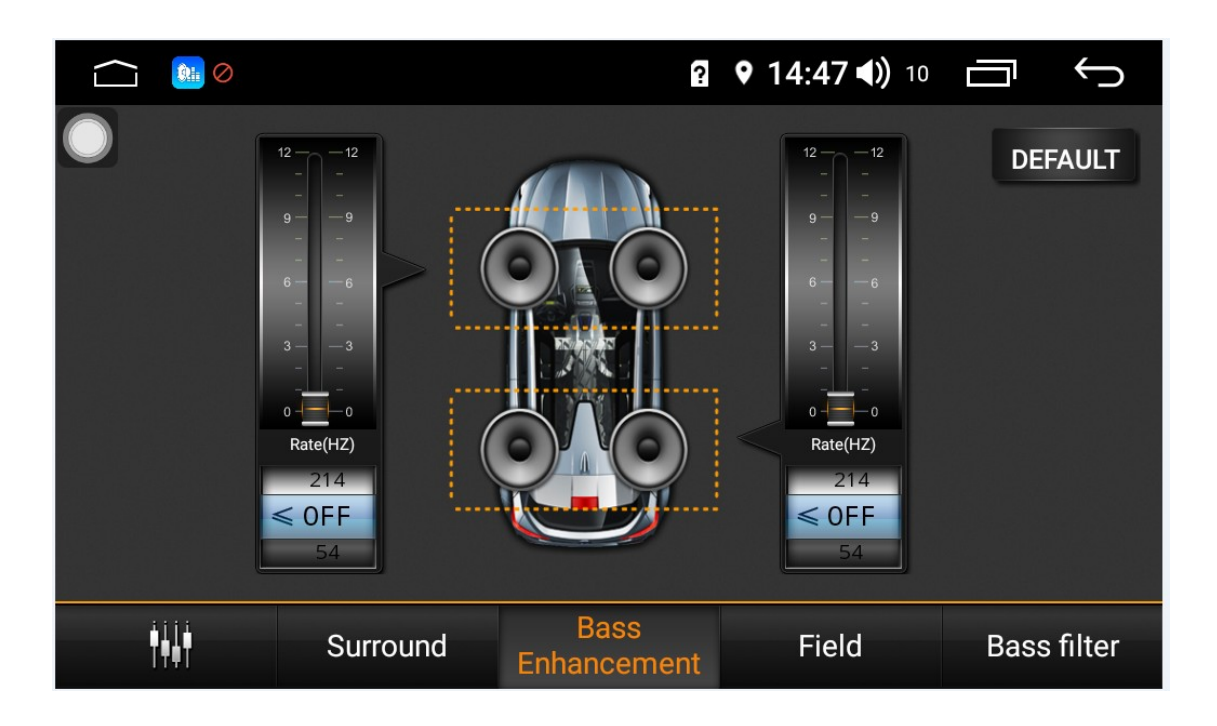

# Projíždění obrázků

Funkce projíždění obrázků vám umožní zobrazit veškeré obrázky interního nebo externího úložiště v autě a také zde můžete nastavit tapetu.

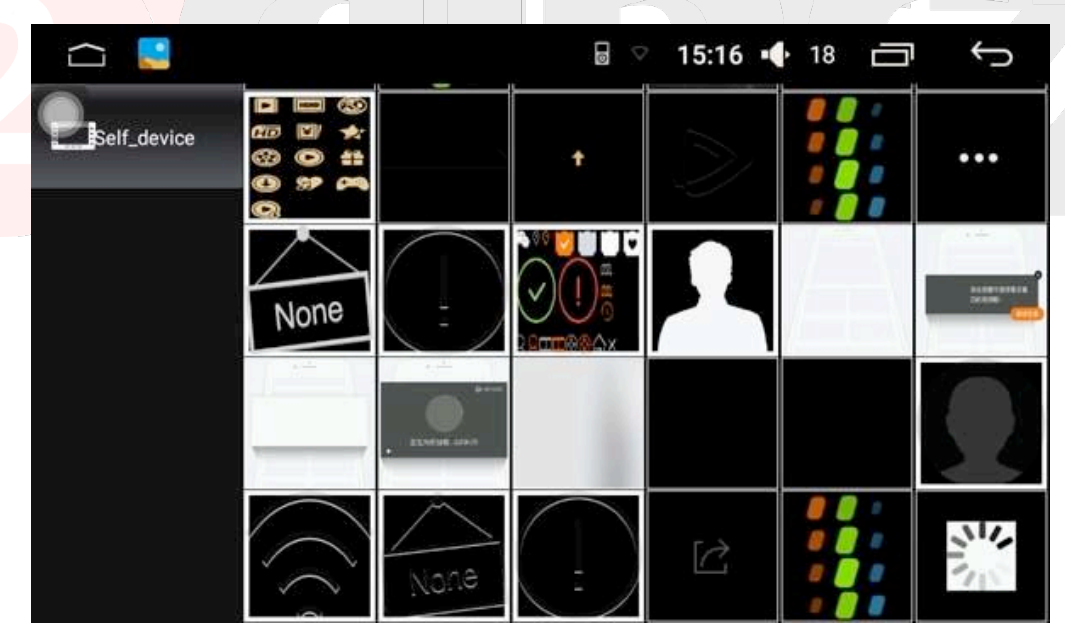

# Projížděníobrázků - ovládání

Klikněte na jakýkoliv obrázek pro přechod do módu projíždění, který vypadá tak, jak to vidíte dole. V tomto módu klikněte na obrazovku pro přiblížení nebo oddálení a klikněte na obrazovku pro skrytí tlačítka. Můžete zde také využít gest.

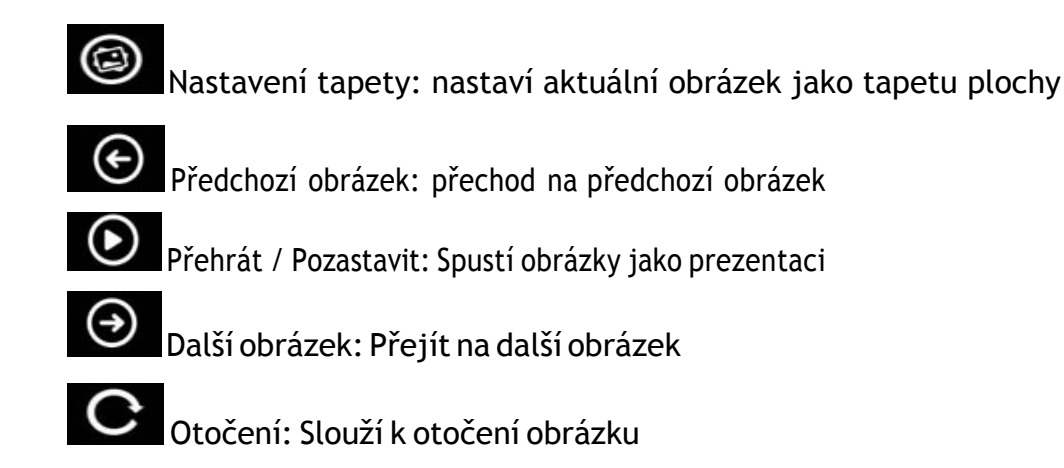

# Podpora - Často kladené otázky

1. Co dělat, když Bluetooth připojení mezi telefonem a zařízením nefunguje?

Pokud Bluetooth připojení mezi telefonem a zařízením nefunguje, můžete zkusit vypnout připojení na telefonu a poté jej znovu zapnout a znovu zařízení vyhledat. Pokud se to nepodaří, klikněte na Reset a po několika minutách to zkuste znovu.

2. Co dělat, když při přehrávání hudby přes Bluetooth není slyšet zvuk?

Ujistěte se, že spárovaný telefon má zapnutý zvuk.

3. Co mám dělat, když se stažení seznamu kontaktů nezdařilo?

Během připojování Bluetooth ke stažení kontaktů se na telefonu zobrazí žádost o stažení kontaktů. Tuto žádost potvrďte, čímž povolíte, aby ke stažení mohlo dojít.

4. Název zařízení pro připojení Bluetooth se neaktualizoval, co s tím?

Nastavení se neaktualizuje ihned poté, co nastavíte název zařízení pro připojení Bluetooth. Prosím, vypněte Bluetooth a poté znovu klikněte na spárované zařízení.

5. Co dělat, když se po připojení SD karty nebo USB nenačetla žádná data?

Poté, co se k zařízení připojí úložiště, začne hudební přehrávač rozpoznávat a skenovat všechna dostupná data. Pokud jsou mezi nimi velké soubory, může skenování trvat o něco déle (několik sekund či minut). Kdyby se žádná data nenačetla, zkontrolujte, zda je zařízení připojeno (otevřete si správce souborů a zkontrolujte, že se v něm nachází odpovídající adresář. Pokud ne, zařízení vypojte a znovu zapojte, nebo zkontrolujte, zda opravdu funguje).

6. Co když je název skladby poškozený?

Pole název skladby nezobrazuje samotný název souboru. Pokud je kódování skladby ve špatném formátu nebo neodpovídá jazyku zařízení, zobrazí se chybně.

2din.cz 2019